# 使用Windows Server在Catalyst Center上配置外 部身份驗證

| 目錄          |             |  |  |
|-------------|-------------|--|--|
| <u>簡介</u>   |             |  |  |
| <u>必要條件</u> |             |  |  |
| <u>需求</u>   |             |  |  |
| 採用元件        |             |  |  |
| <u>設定</u>   |             |  |  |
| <u>管理員角</u> | <u>色策略</u>  |  |  |
| 觀察者角        | <u>色策略。</u> |  |  |
| <u>啟用外部</u> | 身份驗證        |  |  |
| <u>驗證</u>   |             |  |  |

## 簡介

本文檔介紹如何在Cisco DNA Center中使用Windows Server中的網路策略伺服器(NPS)作為 RADIUS配置外部身份驗證。

## 必要條件

### 需求

基本知識:

- Cisco DNA Center使用者和角色
- Windows Server網路策略伺服器、RADIUS和Active Directory

採用元件

- Cisco DNA Center 2.3.5.x
- Microsoft Windows Server 2019版充當域控制器、DNS伺服器、NPS和Active Directory

本文中的資訊是根據特定實驗室環境內的裝置所建立。文中使用到的所有裝置皆從已清除(預設))的組態來啟動。如果您的網路運作中,請確保您瞭解任何指令可能造成的影響。

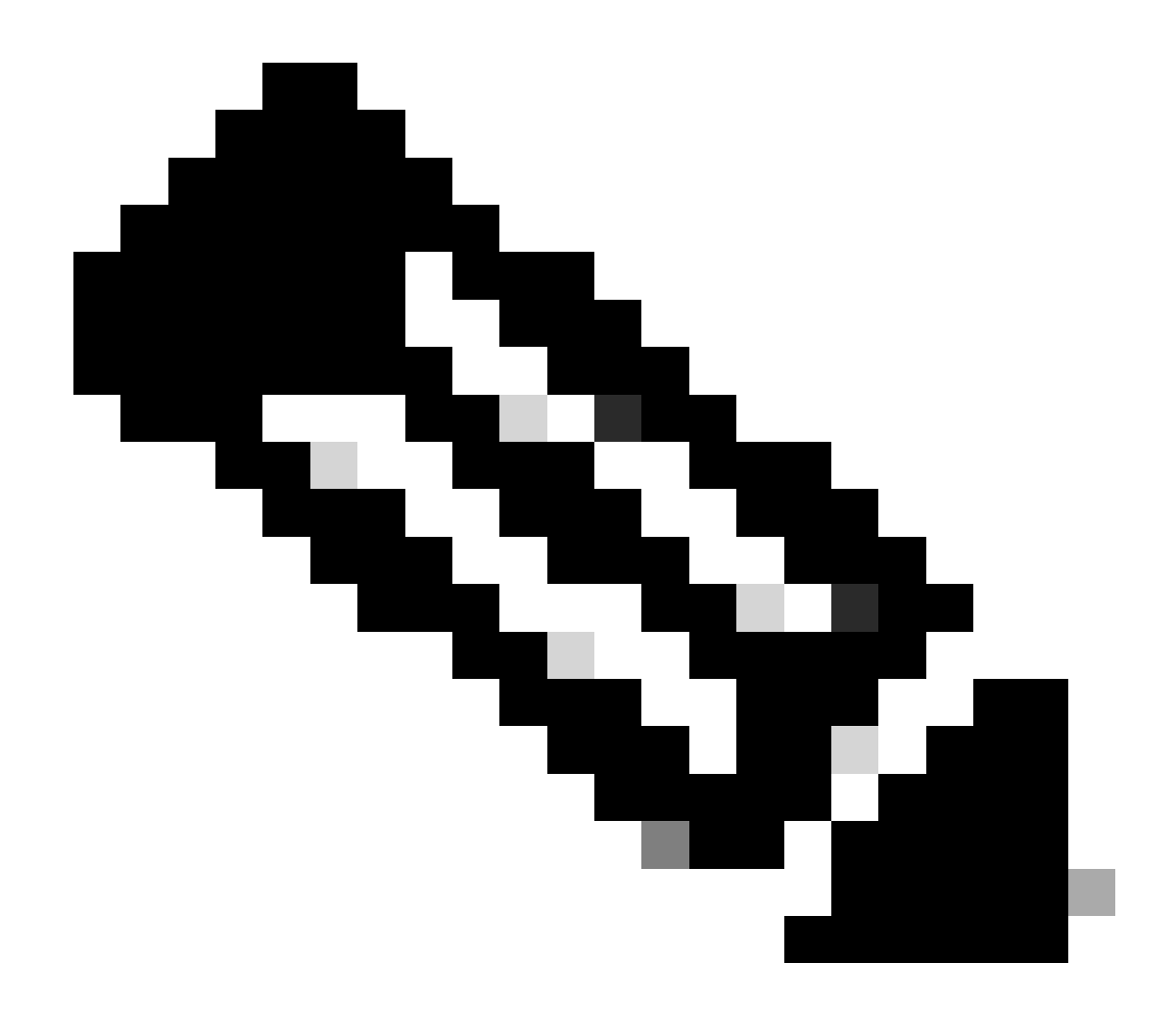

注意:思科技術支援中心(TAC)不向Microsoft Windows Server提供技術支援。如果 Microsoft Windows Server配置遇到問題,請與Microsoft支援部門聯絡以獲得技術支援。

## 設定

### 管理員角色策略

1. 按一下Windows Start選單並搜尋NPS。然後選擇Network Policy Server:

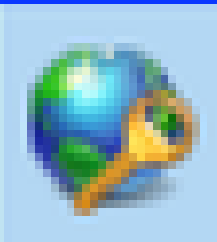

# Network Policy Server

Desktop app

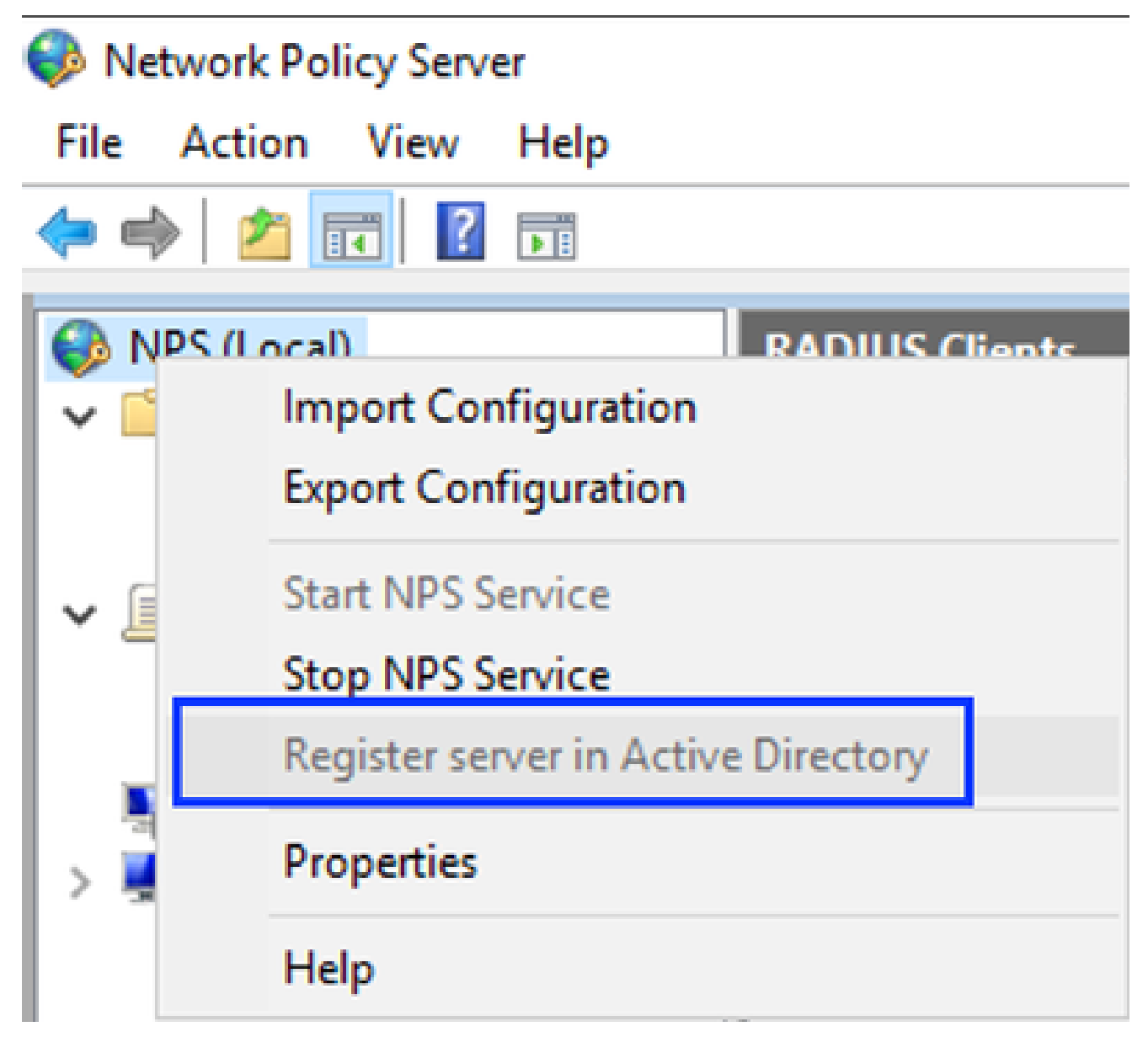

Windows網路策略服務

#### 3. 按一下OK兩次。

4. 展開RADIUS Clients and Servers,按一下右鍵RADIUS Clients,然後選擇New:

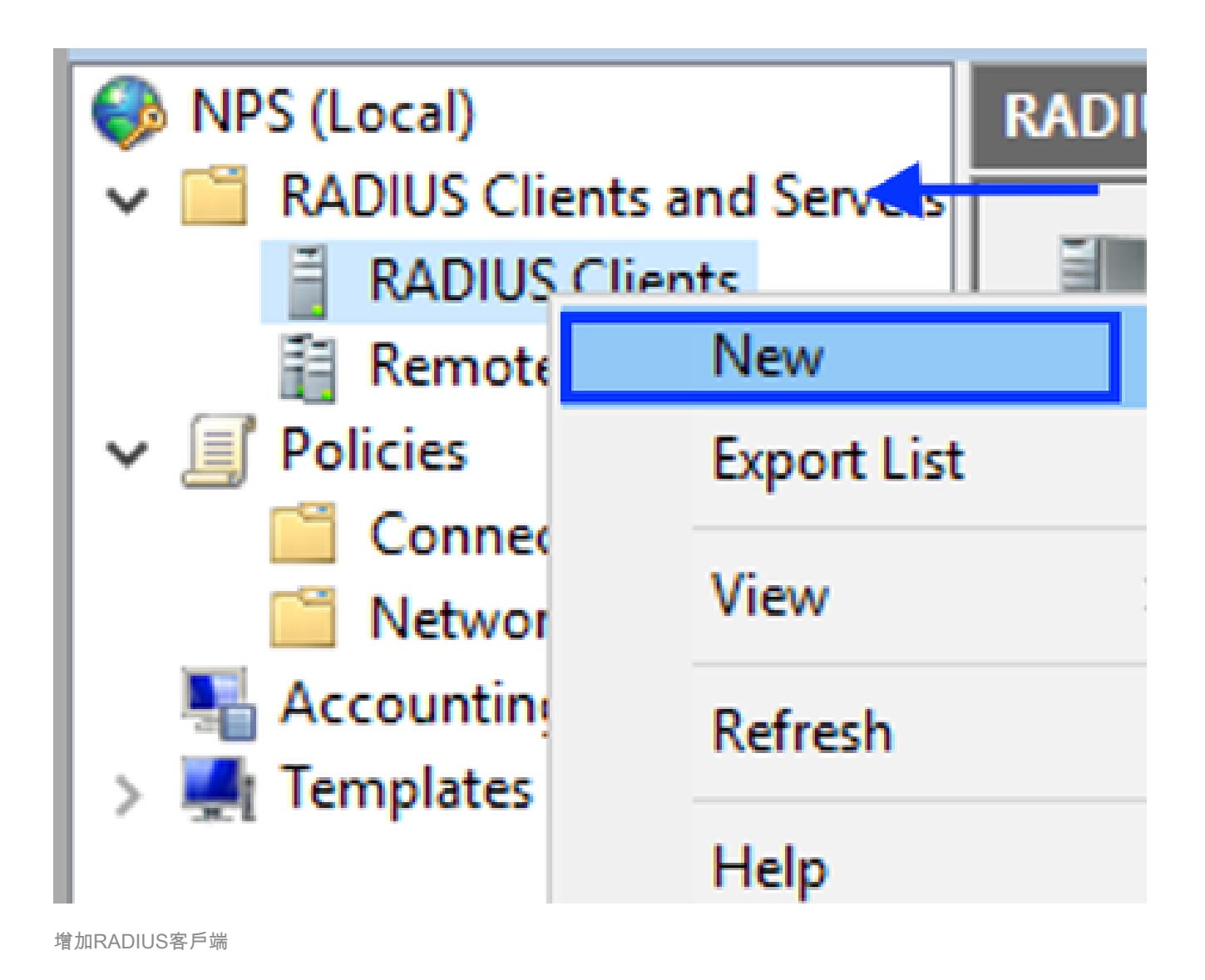

5. 輸入友好名稱、Cisco DNA Center管理IP地址和共用金鑰(以後可以使用):

| ettings Advanced                                                                                                    |                                                                                                    |           |
|----------------------------------------------------------------------------------------------------|----------------------------------------------------------------------------------------------------|-----------|
| Enable this RADIUS client                                                                                                    |                                                                                                    |           |
| Select an existing template:                                                                                                    |                                                                                                    |           |
| _ Select of Charly template.                                                                                                    |                                                                                                    |           |
|                                                                                                    |                                                                                                    | ~         |
| Name and Address                                                                                                    |                                                                                                    |           |
| Friendly name:                                                                                                    |                                                                                                    | _         |
| DNAC                                                                                                    |                                                                                                    |           |
| Address (IP or DNS):                                                                                                    |                                                                                                    |           |
| 10.88.244.160                                                                                                    | Verify                                                                                                    |           |
|                                                                                                    |                                                                                                    |           |
| Shared Secret                                                                                                    |                                                                                                    |           |
| the second second s |                                                                                                    |           |
| Select an existing Shared Secret                                                                                                    | is template:                                                                                                    |           |
| None                                                                                                    | is template:                                                                                                    | ~         |
| Select an existing Shared Secret     None     To manually type a shared secret     secret, click Generate. You must     secret entered here. Shared secret     @ Manual                                                                                                    | ts template:<br>t, click Manual. To automatically generate a sha<br>t configure the RADIUS client with the same sha<br>rets are case-sensitive. | ~<br>red  |
| Select an existing Shared Secret None To manually type a shared secret secret, click Generate. You must secret entered here. Shared secret Shared secret:                                                                                                    | ts template:<br>t, click Manual. To automatically generate a sha<br>t configure the RADIUS client with the same sha<br>rets are case-sensitive. | ~<br>ired |
| Select an existing Shared Secret None To manually type a shared secret secret, click Generate. You must secret entered here. Shared secret secret entered here. Shared secret Confirm shared secret:                                                                                                    | t, click Manual. To automatically generate a sha<br>t configure the RADIUS client with the same sha<br>rets are case-sensitive.                 | ~<br>ired |
| Select an existing Shared Secret         None         To manually type a shared secret secret, click Generate. You must secret entered here. Shared secret secret entered here. Shared secret         Image: Shared secret:         Image: Shared secret:         Image: Confirm shared secret:                                                                                                    | t, click Manual. To automatically generate a sha<br>t configure the RADIUS client with the same sha<br>rets are case-sensitive.                 | ~<br>red  |
| Select an existing shared Secret None To manually type a shared secret secret, click Generate. You must secret entered here. Shared secret secret entered here. Shared secret Confirm shared secret:                                                                                                    | t, click Manual. To automatically generate a sha<br>t configure the RADIUS client with the same sha<br>rets are case-sensitive.                 | ~<br>red  |
| Select an existing shared Secret<br>None<br>To manually type a shared secret<br>secret, click Generate. You must<br>secret entered here. Shared secret<br>secret entered here. Shared secret<br>Shared secret:<br>Confirm shared secret:                                                                                                    | t, click Manual. To automatically generate a shat configure the RADIUS client with the same sharets are case-sensitive.                         | red       |

Radius客戶端配置

6. 按一下OK儲存它。

7. 展開策略,按一下右鍵網路策略並選擇新建:

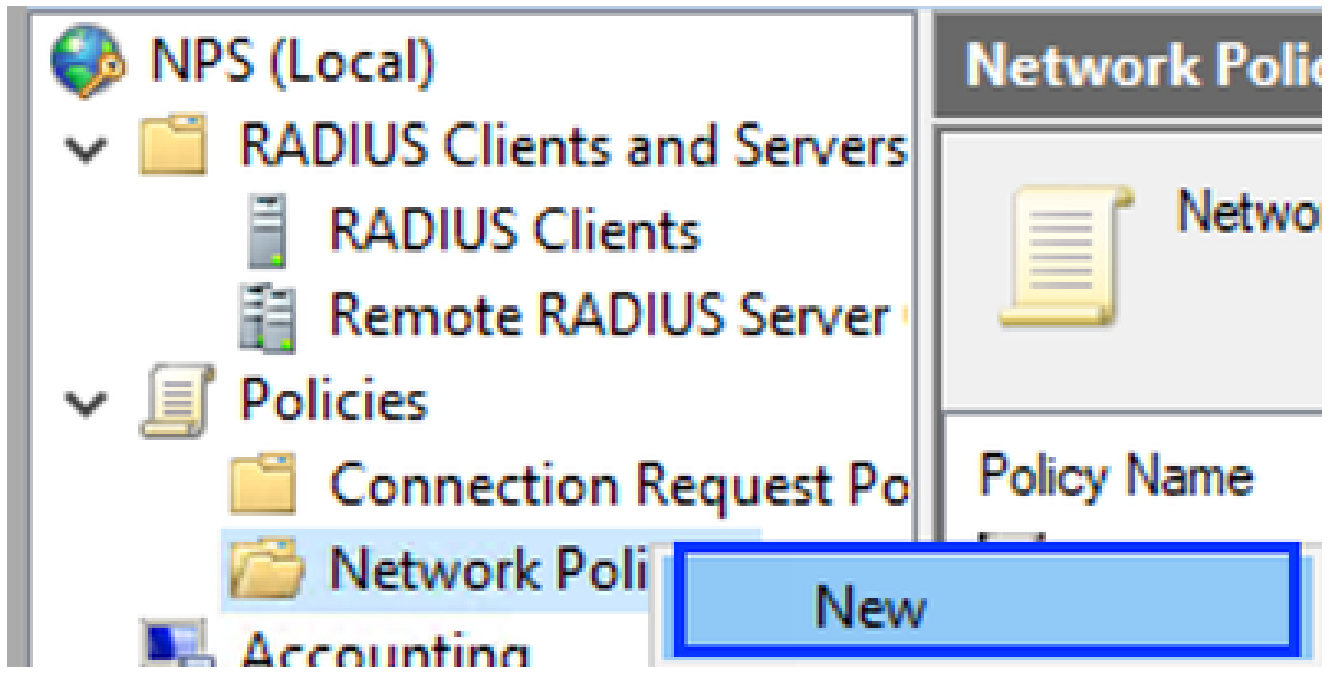

增加新網路策略

8. 為規則輸入策略名稱,然後按一下Next:

New Network Policy

|                                                                     | Specify Network Policy Name and Connection Type<br>You can specify a name for your network policy and the type of connections to which the policy is applied.                                                                                                    |
|---------------------------------------------------------------------|----------------------------------------------------------------------------------------------------|
| Policy name                                                         | 5                                                                                                    |
| DNAC-Admin-                                                         | Policy                                                                                                    |
| Network conne<br>Select the type<br>type or Vendor<br>select Unspec | ection method<br>e of network access server that sends the connection request to NPS. You can select either the network access server<br>r specific, but neither is required. If your network access server is an 802.1X authenticating switch or wireless access point,<br>cified. |
| Iype of net                                                         | twork access server:                                                                                                    |
| Unspecific                                                          | ed 🗸                                                                                                    |
| Vendor spe                                                          | eofic:                                                                                                    |
|                                                                     |                                                                                                    |
|                                                                     |                                                                                                    |
|                                                                     |                                                                                                    |
|                                                                     |                                                                                                    |
|                                                                     | Previous Next Finish Cancel                                                                                                    |

```
策略名稱
```

9. 要允許特定域組,請增加以下兩個條件並按一下Next:

- User Group -增加您在Cisco DNA Center上可以具有管理員角色的域組(例如,使用 Sup\_Ad\_NPS組)。
- ClientIPv4Address 增加您的Cisco DNA Center管理IP地址。

| Specify                                             | fy Conditions                                                                                                    |               |
|-----------------------------------------------------|----------------------------------------------------------------------------------------------------|---------------|
| Specify the<br>of one con                           | ie conditions that determine whether this network policy is evaluated for a connection re-<br>ndition is required. | quest. A min  |
| onditions:                                          |                                                                                                    |               |
| Condition                                           | Value                                                                                                    |               |
| User Groups                                         | DNAWEST\Sup_Ad_NPS                                                                                                 |               |
| Vient IPv4 Address                                  | 10.88.244.160                                                                                                    |               |
|                                                     |                                                                                                    |               |
|                                                     |                                                                                                    |               |
|                                                     |                                                                                                    |               |
|                                                     |                                                                                                    |               |
|                                                     |                                                                                                    |               |
|                                                     |                                                                                                    |               |
|                                                     |                                                                                                    |               |
|                                                     |                                                                                                    |               |
|                                                     |                                                                                                    |               |
|                                                     |                                                                                                    |               |
| ndtion description:                                 |                                                                                                    |               |
| indition description:<br>te Client IP Address cond  | dtion specifies the IP address of the RADIUS client that forwarded the connection request to N                     | PS.           |
| indition description:<br>ie Client IP Address cond  | dtion specifies the IP address of the RADIUS client that forwarded the connection request to NI                    | PS.           |
| ndition description:<br>te Client IP Address cond   | dtion specifies the IP address of the RADIUS client that forwarded the connection request to N                     | PS.           |
| indition description:<br>te Client IP Address cond  | dtion specifies the IP address of the RADIUS client that forwarded the connection request to NI                    | PS.           |
| indition description:<br>ie Client IP Address cond  | dition specifies the IP address of the RADIUS client that forwarded the connection request to NI<br>Add Edt        | PS.<br>Remove |
| indition description:<br>ise Client IP Address cond | dtion specifies the IP address of the RADIUS client that forwarded the connection request to NI<br>Add Edt         | PS.<br>Remove |
| indition description:<br>ine Client IP Address cond | dition specifies the IP address of the RADIUS client that forwarded the connection request to NI<br>Add Edt        | PS.<br>Remove |
| indition description:<br>le Client IP Address cond  | dtion specifies the IP address of the RADIUS client that forwarded the connection request to NI<br>Add Edt         | PS.<br>Remove |

## 10. 選擇已授予訪問許可權,然後按一下下一步:

| New Network Po                                          | alicy ×                                                                                                    |
|---------------------------------------------------------|----------------------------------------------------------------------------------------------------|
|                                                         | Specify Access Permission<br>Configure whether you want to grant network access or deny network access if the connection request matches this<br>policy.                        |
| <ul> <li>Access grants</li> <li>Grant access</li> </ul> | ed<br>if client connection attempts match the conditions of this policy.                                                                                                    |
| <ul> <li>Access denie</li> <li>Deny access</li> </ul>   | d<br>If client connection attempts match the conditions of this policy.                                                                                                    |
| Access is det<br>Grant or deny                          | emined by User Dial-in properties (which override NPS policy)<br>access according to user dial-in properties if client connection attempts match the conditions of this policy. |
|                                                         |                                                                                                    |
|                                                         |                                                                                                    |
|                                                         |                                                                                                    |
|                                                         |                                                                                                    |
|                                                         | Previous Next Finish Cancel                                                                                                    |

使用授予的訪問許可權

11. 僅選擇Unencrypted authentication (PAP, SPAP):

| Configure Authentication Methods                                                                                                    |
|----------------------------------------------------------------------------------------------------|
| Configure one or more authentication methods required for the connection request to match this policy. For EAP authentication, you must configure an EAP type. |

| EAP types are negotiated between NPS and the client in the order in EAP Types: | Move Up<br>Move Down        |
|--------------------------------------------------------------------------------|-----------------------------|
| Add       Edt       Remove         Less secure authentication methods:         |                             |
|                                                                                | Previous Next Finish Cancel |

選取未加密的驗證

12. 由於使用了預設值,請選擇Next:

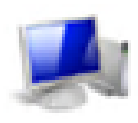

#### **Configure Constraints**

Constraints are additional parameters of the network policy that are required to match the connection request. If a constraint is not matched by the connection request, NPS automatically rejects the request. Constraints are optional; if you do not want to configure constraints, click Next.

#### Configure the constraints for this network policy.

If all constraints are not matched by the connection request, network access is denied.

## Constraints: Constraints Specify the maximum time in minutes that the server can remain idle before the connection 🥵 Ide Timeout is disconnected. Session Timeout Disconnect after the maximum idle time Called Station ID 1 0 🔗 Day and time restrictions TNAS Port Type Previous. Next Finish. Cancel

配置約束窗口

#### 13. 移除標準屬性:

| ł | New Network Policy                                                                                   |                                                                                                    | Х       |
|---|----------------------------------------------------------------------------------------------------|----------------------------------------------------------------------------------------------------|---------|
|   | NPS applies settings to<br>matched.                                                                  | tings<br>o the connection request if all of the network policy conditions and constraints for the poli                                                                                                    | icy ari |
|   | Configure the settings for this network po<br>If conditions and constraints match the c<br>Settings: | slicy.<br>connection request and the policy grants access, settings are applied.                                                                                                    |         |
|   | RADIUS Attributes  Standard  Vendor Specific  Routing and Remote Access                              | To send additional attributes to RADIUS clients, select a RADIUS standard attribute, and<br>then click Edit. If you do not configure an attribute, it is not sent to RADIUS clients. See<br>your RADIUS client documentation for required attributes. |         |
|   | Multiink and<br>Bandwidth Allocation<br>Protocol (BAP)<br>IP Filters<br>Encryption<br>IP Settings    | Attributes:                                                                                                    |         |
|   |                                                                                                    | Add Edit Remove                                                                                                    |         |
|   |                                                                                                    | Previous Next Finish Cancel                                                                                                    | ]       |

定義要使用的屬性

14. 在RADIUS屬性上,選擇Vendor Specific,然後按一下Add,選擇Cisco作為供應商,然後按一 下Add:

| Add Vendor Sp    | ecific Attribute                                                            |     | ×     |
|------------------|-----------------------------------------------------------------------------|-----|-------|
| To add an attrib | ute to the settings, select the attribute, and then click Add.              |     |       |
| To add a Vendo   | r Specific attribute that is not listed, select Custom, and then click Add. |     |       |
| Vendor:          |                                                                             |     |       |
| Cisco            | ~                                                                           |     |       |
| Athbutes:        |                                                                             |     |       |
| Name             | Vendor                                                                      |     |       |
| Cisco-AV-Pair    | Cisco                                                                       |     |       |
|                  |                                                                             |     |       |
|                  |                                                                             |     |       |
|                  |                                                                             |     |       |
|                  |                                                                             |     |       |
|                  |                                                                             |     |       |
| Description:     |                                                                             |     |       |
| Constitution Co  | AV Pair VCA                                                                 |     |       |
| opeones the Us   | co ny ranyan.                                                               |     |       |
|                  |                                                                             |     |       |
|                  |                                                                             | Add | Close |
|                  |                                                                             |     |       |
|                  |                                                                             |     |       |

增加Cisco AV對

## 15. 按一下Add,寫入Role=SUPER-ADMIN-ROLE,然後按一下OK兩次:

New Network Policy

|                                                                                                    | Configure Settings                                    |                                   |             |                                                               |
|----------------------------------------------------------------------------------------------------|-------------------------------------------------------|-----------------------------------|-------------|---------------------------------------------------------------|
| NPS applies settings to the connection request if all of the network policy conditions and constraints for the policy a matched. |                                                       |                                   |             |                                                               |
| Configure the s<br>If conditions ar                                                                                              | settings for this network<br>nd constraints match the | policy.<br>e connection request a | and the pol | licy grants access, settings are applied.                     |
| Settings:                                                                                                    |                                                       |                                   |             |                                                               |
| RADIUS AL                                                                                                    | tributes                                              | To send additional                | atributes   | to RADIUS clients, select a Vendor Specific attribute, and    |
| 😜 Standar                                                                                                    | d                                                     | then click Edit. If y             | ou do not   | configure an attribute, it is not sent to RADIUS clients. See |
| Vendor                                                                                                    | Specific                                              | your HADIUS clier                 | t oocumer   | ntation for required attributes.                              |
| Routing an<br>Access                                                                                                    | dRenote                                               |                                   |             |                                                               |
| 🚜 Muhlink                                                                                                    | and                                                   | Attributes:                       |             |                                                               |
| Bandwi<br>Protoco                                                                                                    | dth Allocation<br>I (BAP)                             | Name                              | Vendor      | Value                                                         |
| 🐨 IP Filter                                                                                                    |                                                       | Cisco-AV-Pair                     | Caco        | Role=SUPER-ADMIN-ROLE                                         |
| Constant                                                                                                    | -                                                     |                                   |             |                                                               |
|                                                                                                    |                                                       |                                   |             |                                                               |
| M IP Sets                                                                                                    | ngs                                                   |                                   |             |                                                               |
|                                                                                                    |                                                       |                                   |             |                                                               |
|                                                                                                    |                                                       |                                   |             |                                                               |
|                                                                                                    |                                                       | Add                               | Edt_        | Remove                                                        |
|                                                                                                    |                                                       |                                   |             |                                                               |
|                                                                                                    |                                                       |                                   |             |                                                               |
|                                                                                                    |                                                       |                                   |             |                                                               |
|                                                                                                    |                                                       |                                   |             | Previous Next Finish Cancel                                   |
|                                                                                                    |                                                       |                                   |             |                                                               |

增加了Cisco AV對屬性

16. 選擇關閉,然後選擇下一步。

17. 檢查策略設定,然後選擇Finish儲存策略。

#### Completing New Network Policy

You have successfully created the following network policy:

#### DNAC-Admin-Policy

Policy conditions:

| terrory companying. |                    |  |  |  |
|---------------------|--------------------|--|--|--|
| Condition           | Value              |  |  |  |
| User Groups         | DNAWEST\Sup_Ad_NPS |  |  |  |
| Client IPv4 Address | 10.88.244.160      |  |  |  |

#### **Policy settings:**

| Condition                      | Value                            |
|--------------------------------|----------------------------------|
| Authentication Method          | Encryption authentication (CHAP) |
| Access Pemission               | Grant Access                     |
| Ignore User Dial-In Properties | False                            |
| Cisco-AV-Pair                  | Role+SUPER-ADMIN-ROLE            |
|                                |                                  |

| To close this wizard, click Finish. |          |              |   |
|-------------------------------------|----------|--------------|---|
|                                     | Previous | Rnish Cancel | ] |

策略摘要

觀察者角色策略。

- 1. 按一下Windows Start選單並搜尋NPS。然後選擇Network Policy Server。
- 2. 從左側的導航面板中,按一下右鍵NPS (Local) 選項,然後選擇Register server in Active Directory。
- 3. 按一下OK兩次。
- 4. 展開RADIUS Clients and Servers,按一下右鍵RADIUS Clients,然後選擇New。
- 5. 輸入友好名稱、Cisco DNA Center管理IP地址和共用金鑰(以後可以使用)。
- 6. 按一下OK儲存它。
- 7. 展開策略,按一下右鍵網路策略,然後選擇新建。
- 8. 為規則輸入策略名稱,然後按一下Next。
- 9. 要允許特定域組,需要增加這兩個條件並選擇Next。

×

- User Group -增加您的域組,以便在Cisco DNA Center上分配觀察者角色(本示例使用 Observer\_NPS組)。
- ClientIPv4Address 增加您的Cisco DNA Center管理IP。
- 10. 選擇授予訪問許可權, 然後選擇下一步。
- 11. 僅選擇Unencrypted authentication (PAP, SPAP)。
- 12. 由於使用了預設值,請選擇Next。
- 13. 移除標準屬性。
- 14. 在RADIUS屬性上,選擇Vendor Specific,然後按一下Add,選擇Cisco作為供應商,然後按一下Add。
- 15. 選擇Add,寫入ROLE=OBSERVER-ROLE,然後兩次選擇OK。
- 16. 選擇關閉,然後選擇下一步。
- 17. 檢查策略設定,然後選擇Finish儲存策略。

#### 啟用外部身份驗證

 在Web瀏覽器中打開Cisco DNA Center Graphical User Interface (GUI),然後使用管理員特權 帳戶登入:

|                                                                                                    |                         | Rep.       |
|----------------------------------------------------------------------------------------------------|-------------------------|------------|
|                                                                                                    |                         | an and     |
| 27                                                                                                    | cisco                   |            |
|                                                                                                    | <b>Cisco</b> DNA Center |            |
|                                                                                                    | The bridge to possible  |            |
| and the second second sec | Username                |            |
| 33                                                                                                    |                         |            |
| AL A                                                                                                    | Password                |            |
|                                                                                                    | Log In                  |            |
| 2                                                                                                    |                         |            |
|                                                                                                    |                         | The second |

Cisco DNA Center登入頁面

2. 導航到選單>系統>設定> 身份驗證和策略伺服器,然後選擇增加> AAA:

## Authentication and Policy Servers

Use this form to specify the servers that authenticate Cisco DNA Center users. Cisco Identity Services Engine (ISE) servers can also supply policy and user information.

| ⊕ Add へ | 🖄 Export |               |
|---------|----------|---------------|
| AAA     |          | Protocol      |
| ISE     | 4.189    | RADIUS_TACACS |

新增Windows Server

-----

3. 鍵入您的Windows Server IP地址和前面步驟中使用的共用金鑰,然後按一下Save:

## Add AAA server

Server IP Address\*

10.88.244.148

Shared Secret\*

SHOW

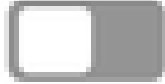

-----

Advanced Settings

Cancel

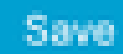

Windows Server值

#### 4. 驗證您的Windows Server狀態為Active:

10.88.244.148 RADIUS AAA ACTIVE ...

Windows Server摘要

#### 5. 導航到選單 > 系統 > 使用者和角色 > 外部身份驗證,然後選擇您的AAA伺服器:

# AAA Server(s)

# Primary AAA Server

**IP** Address

10.88.244.148

Shared Secret

\*\*\*\*\*\*\*\*

Info

## View Advanced Settings

Update

Windows Server作為AAA伺服器

6. 鍵入Cisco-AVPair作為AAA屬性,然後按一下Update:

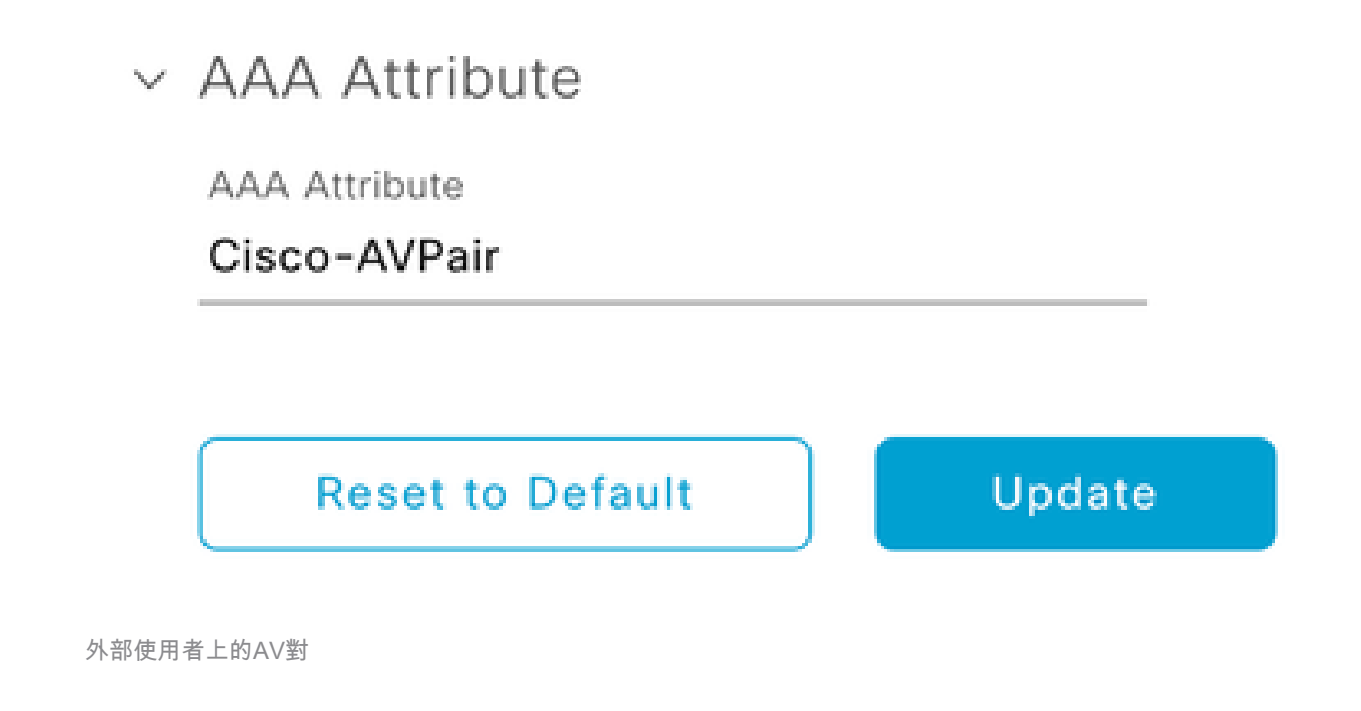

7. 按一下Enable External User 覈取方塊以啟用外部身份驗證:

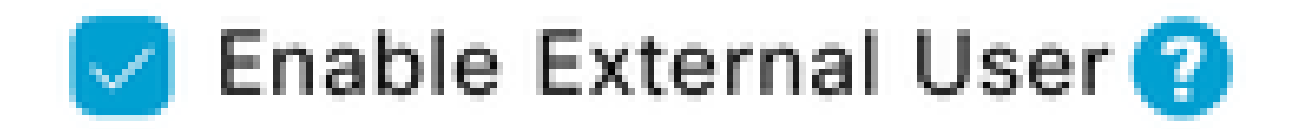

## 驗證

您可以在Web瀏覽器中打開Cisco DNA Center圖形使用者介面(GUI),然後使用在Windows Server中配置的外部使用者登入,以驗證可以使用外部身份驗證成功登入。

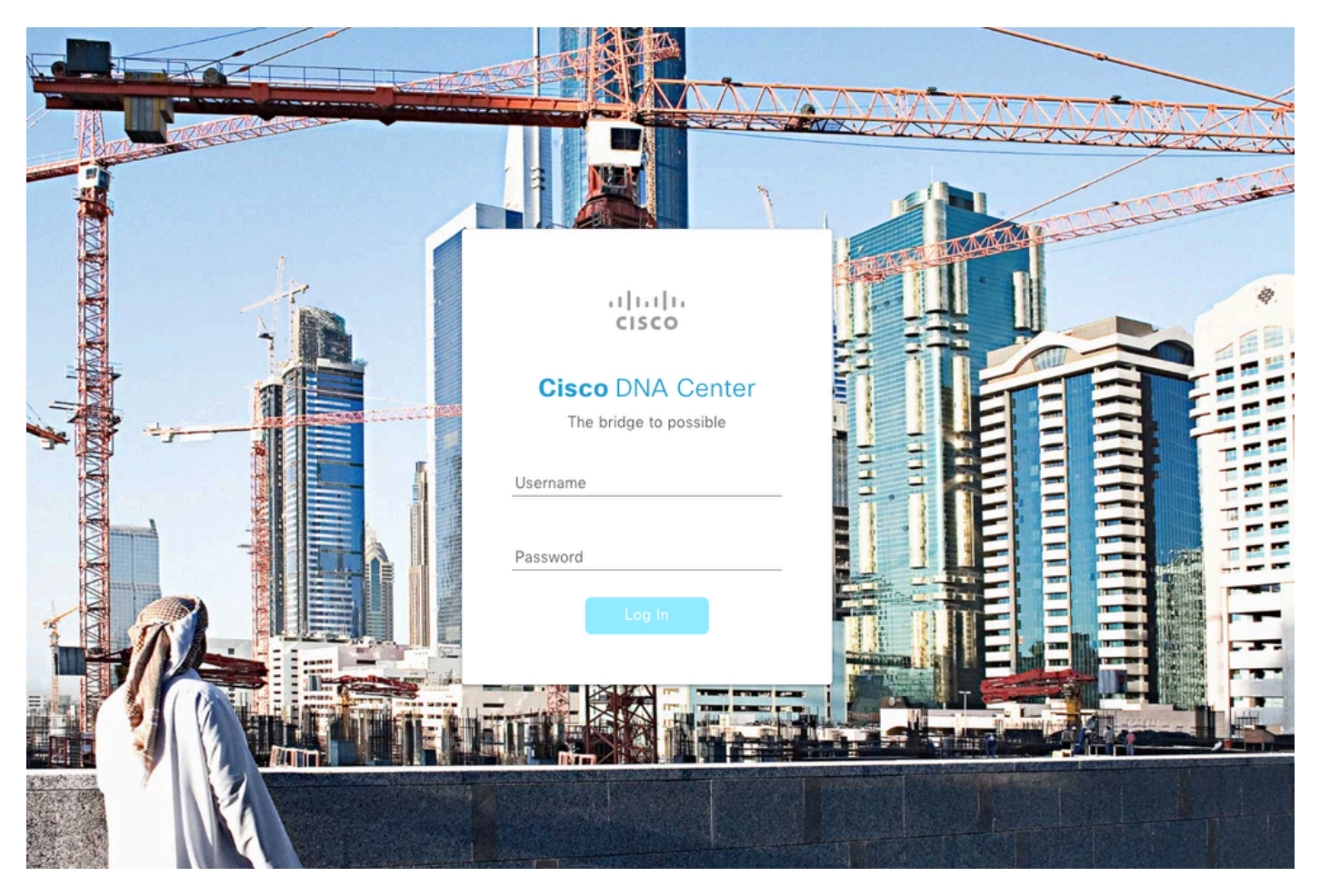

Cisco DNA Center登入頁面

#### 關於此翻譯

思科已使用電腦和人工技術翻譯本文件,讓全世界的使用者能夠以自己的語言理解支援內容。請注 意,即使是最佳機器翻譯,也不如專業譯者翻譯的內容準確。Cisco Systems, Inc. 對這些翻譯的準 確度概不負責,並建議一律查看原始英文文件(提供連結)。